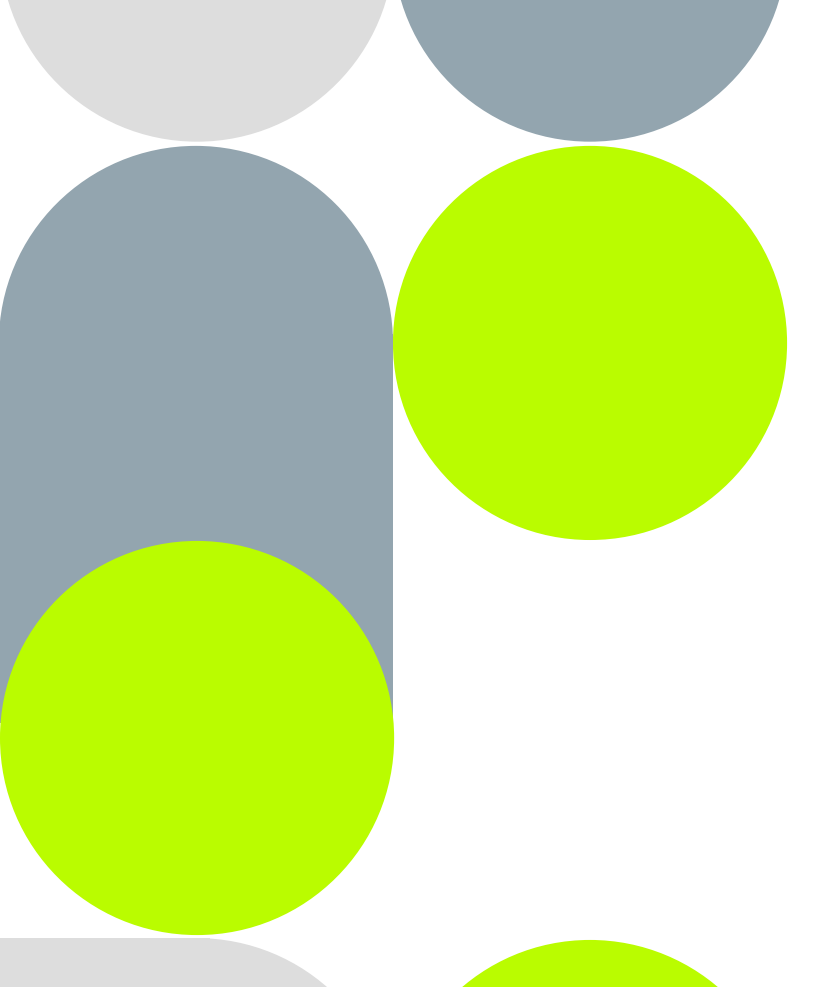

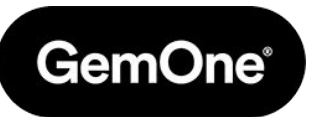

# BMS platform enablement

# Agenda

- Target audience
- Goal of this session
- BMS Hardware
- BMS Platform
- BMS integration in GemOne Cloud platform

# **Target audience**

- Fleet manager •
- Fleet administrator •
- Service manager •
- Service administrator .
- Technical manager •

. . . .

# **Purpose of this presentation**

Helping employees gain relevant BMS device and BMS platform knowledge to ensure a basic level of user confidence in the BMS platform.

- Telematics manager
- Telematics admin
- Maintenance manager •
- Technician

### **BMS Hardware**

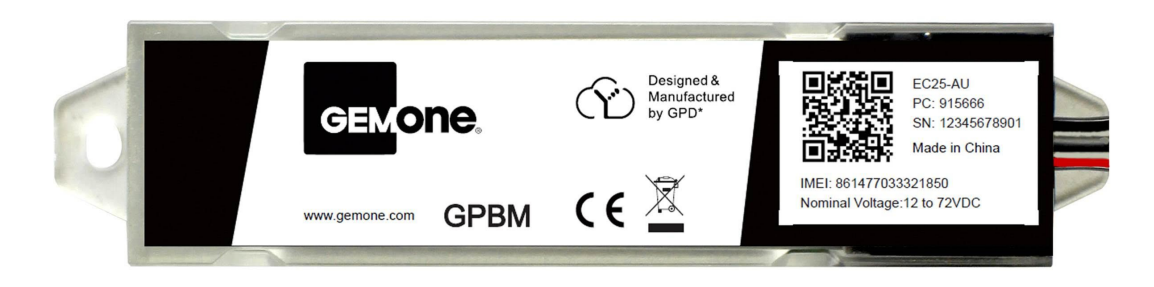

| Two types                                                                                             | Coverage                                                                                                    | Positioning                    | Sensors                                                                                                    |
|----------------------------------------------------------------------------------------------------|----------------------------------------------------------------------------------------------------|--------------------------------|----------------------------------------------------------------------------------------------------|
| - <b>Low Voltage</b> for<br>24V-60V batteries<br>- <mark>High Voltage</mark> for<br>60V-96V batteries | Global coverage<br>using <b>4G LTE</b> Cat 4<br>with <b>2G/3G fallback</b><br>using 3 hardware<br>versions: EUX, AUX<br>and AFX | - GPS<br>- GLONASS<br>- BeiDou | - Temperature: -20°C to 110°C<br>- <mark>Electrolyte level</mark><br>- Digital inputs: 2<br>- Current - using Hall sensor<br>- Half & Full Voltage |

Link to full installation manual: <u>https://www.gemone.com/install/BMS-EU</u>

# **Battery Monitoring Solution (BMS) Platform**

- Installation prerequisites
- Login page
- Home page
- User management
- Branch management
- How to claim the BMS device

- Remote calibration of BMS device
- Location & geofencing
- Warnings
- Reports
- E-mail notifications
- Battery replacement process

.

# Installation prerequisites

#### Before installation, please make sure to:

- Check if the rated battery voltage is **suitable for the BMS version** (low or high voltage).
- Check if the **max. charge or discharge current fits in the range of the hall sensor** (max. 300 or 800A)
- Have the following parameters at your disposal as these need to be entered in the platform during/ after installation for accurate measurements:

#### • BMS device

- Serial number (SN)
- Pass Code (PC)

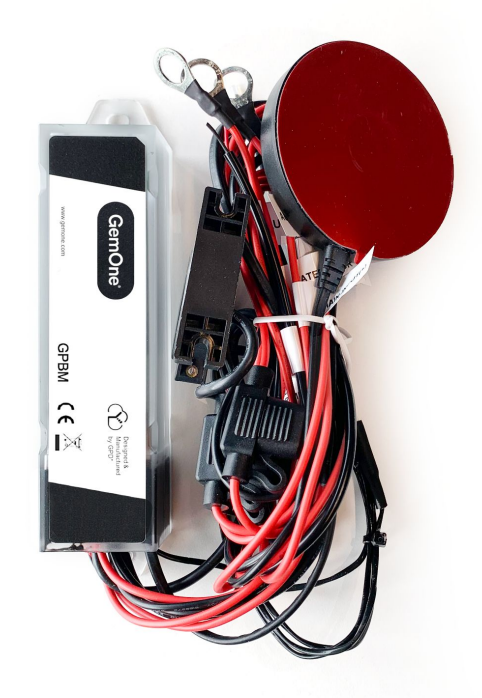

# Installation prerequisites

#### Before installation, please make sure to:

- Have the following parameters at your disposal as these need to be entered in the platform during/after installation for accurate measurements:

#### • Battery

- Model
- Serial number (SN)
- Nominal voltage (eg. 24V, 48V, ...)
- Capacity in Ah
- C rating (C5, C6 or C20)
- Battery number of cells

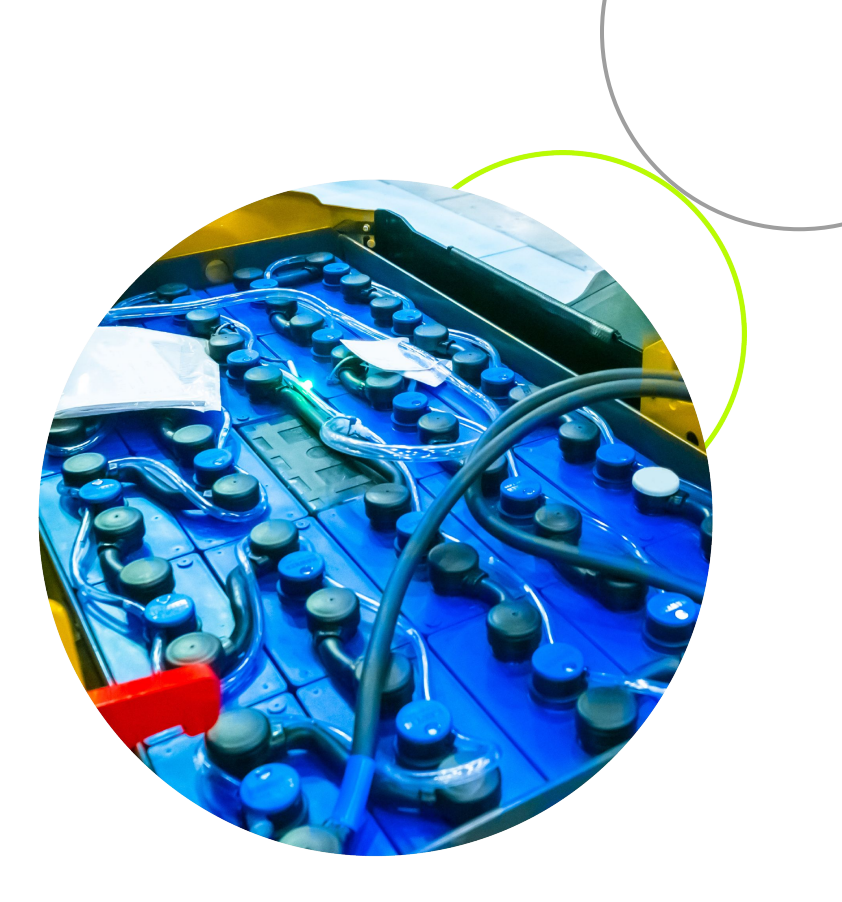

# Login page

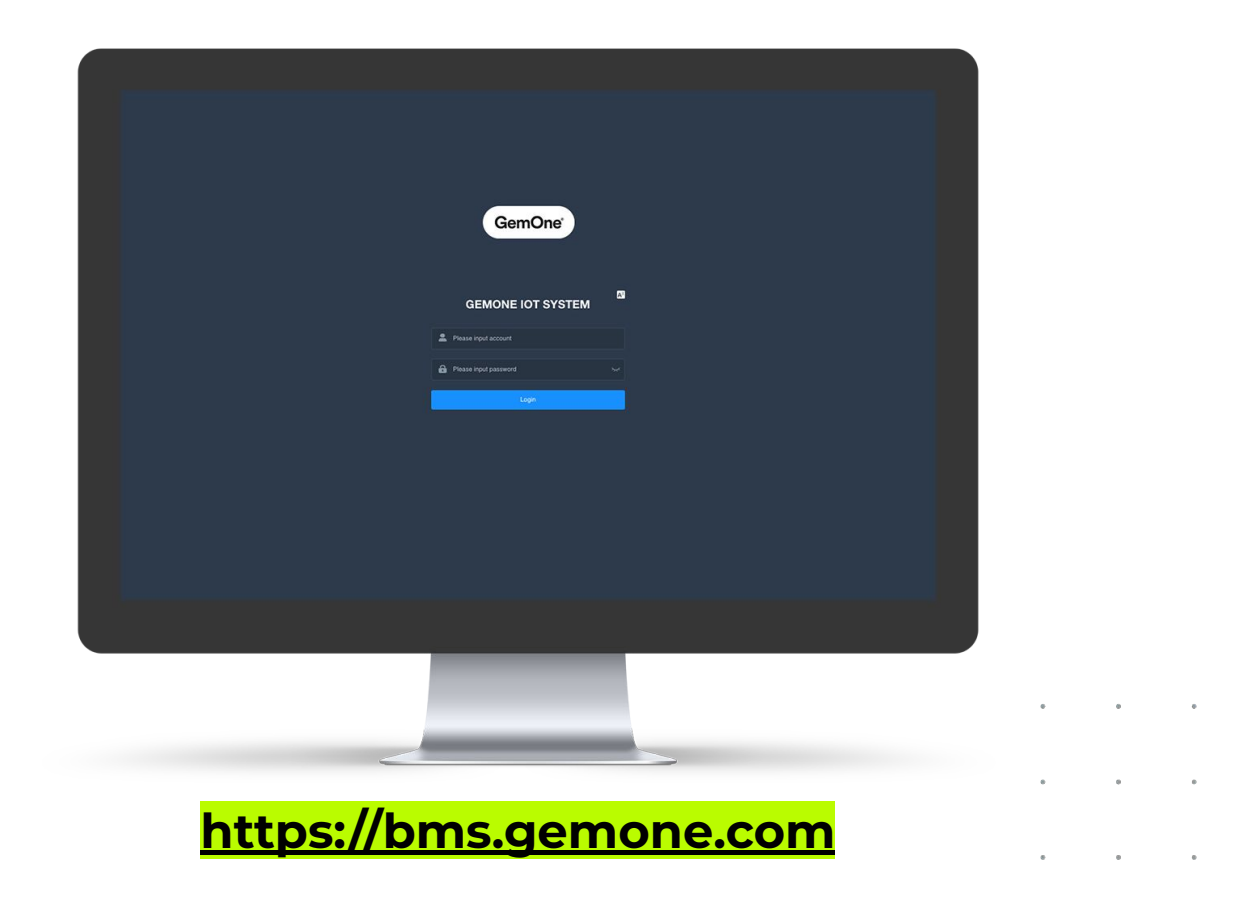

# Home page

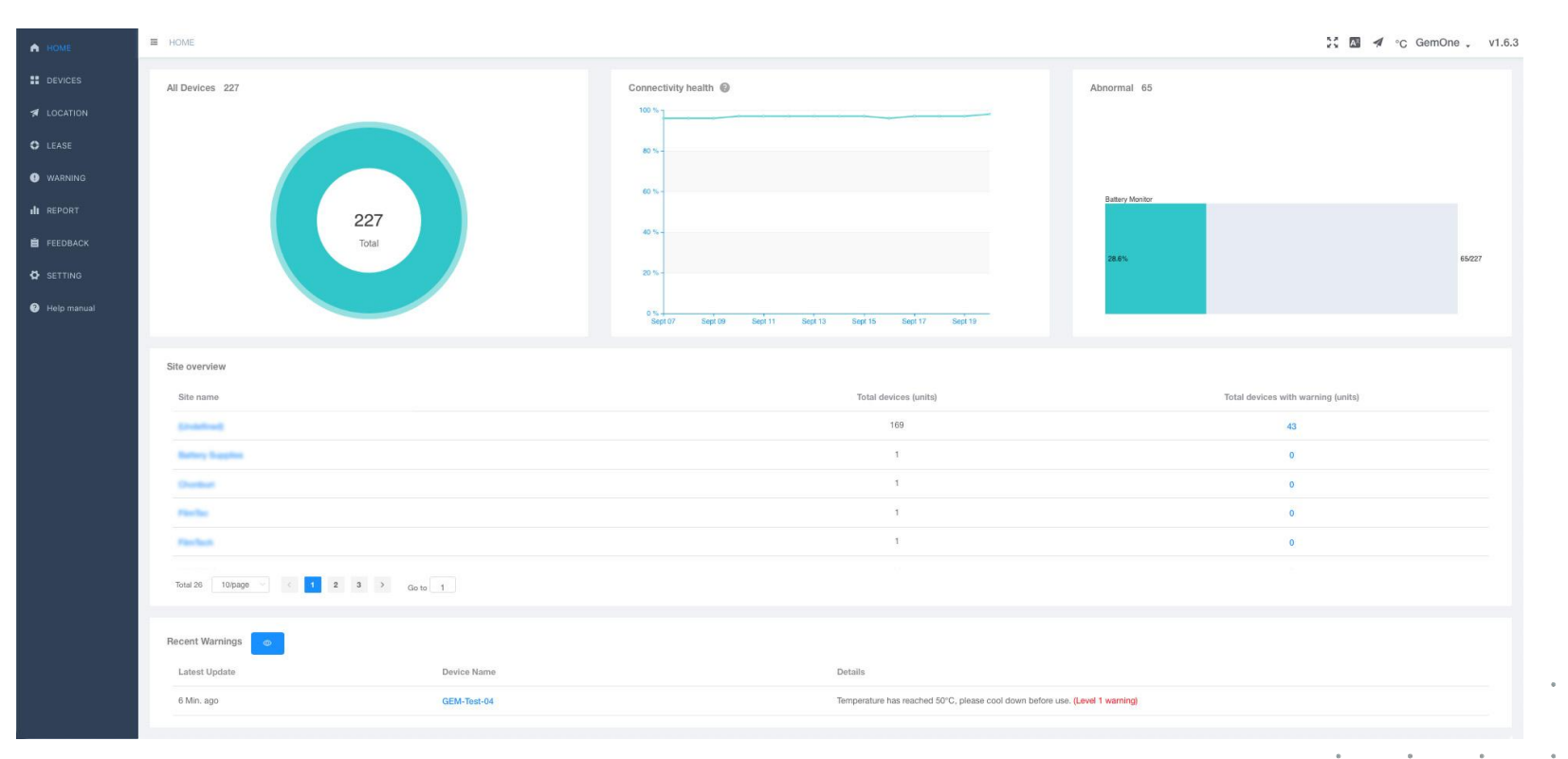

.

# **User management**

| Functionality              | <mark>Guest role</mark> | General role | Branch role |
|----------------------------|-------------------------|--------------|-------------|
| View home page             | X                       | X            | X           |
| View devices               | X                       | X            | Х           |
| Add devices                |                         | Х            | Х           |
| Edit devices               |                         | X            | X           |
| Delete devices             |                         | X            | X           |
| View battery configuration |                         | X            | Х           |
| Edit battery configuration |                         | X            | Х           |
| View reports               | X                       | X            | X           |
| View location              | X                       | X            | X           |
| Edit geofencing            |                         | X            | X           |
| View warnings              | X                       | X            | Х           |
| View users                 |                         | <br> <br>    | X           |
| Create users               |                         |              | X           |
| Edit users (+ roles)       |                         |              | Х           |
| Delete users               |                         |              | Х           |
| View branch companies      |                         | +            | X           |
| Create branch companies    |                         |              | X           |
| Edit branch companies      |                         |              | X           |
| Delete branch companies    |                         |              | X           |

### **User management**

25 🖪 🖪 °C GemOne 🗸 v1.6.3 A HOME DEVICES Branch structure Company's account A LOCATION Company name: WARNING Owned Company Name Account Email General user Operation REPORT 之前品 No Only visible with **Branch role!** 2 面 品 No Help manual 之前品 No 1.000 之前品 transport. All No 2 前 品 No 1 > Total 5 Add account Company name \* Account Password Name Email Mobile Role Role

# User account settings

| А НОМЕ        | HOME / DEVICES         |                                                                                   |                                         |                               |                                        |                         | 23 🖾 🖪 °C GemOne 🚬 v1.6      |                  |
|---------------|------------------------|-----------------------------------------------------------------------------------|-----------------------------------------|-------------------------------|----------------------------------------|-------------------------|------------------------------|------------------|
| 🚺 KISAE 🗸     | Map Satellite          |                                                                                   |                                         |                               |                                        |                         | Feedback<br>Account Settings |                  |
| 11 DEVICES    | Account Settings       |                                                                                   |                                         |                               | 1 . / 22                               |                         | Log Out                      |                  |
| LOCATION      |                        |                                                                                   |                                         |                               |                                        |                         |                              |                  |
| •             | Login account          | jemey.beilaerteigemone.com                                                        |                                         |                               |                                        | Ollesberget L.          |                              |                  |
| WARNING       | Name                   | jenneysbendertorgentionesborn                                                     |                                         |                               |                                        | C Has been set   modify |                              |                  |
| III REPORT    | login password         | A right-security password can make the account more secure, it is recommended to  | nar you change your password regul      | any.                          |                                        | C has been set   modiny | 023 Google Term              |                  |
| E FEEDBACK    | mobile phone number    | You have not set a mobile phone number, it is recommended that you set a mobile   | phone number                            |                               |                                        | () Not set   Set up     |                              | Feedback         |
| SETTING       | E-Mail                 | You have set up an email jeffrey.bellaert@gemone.com [All kinds of system and ser | vice notifications sent by the GPD will | II be sent to your email addr | ess.]                                  | Has been set   modify   |                              | Account Settings |
| e Help manual | last login time        | Sept 22, 2023 11:20                                                               |                                         |                               |                                        |                         |                              | , social county  |
|               |                        |                                                                                   |                                         |                               | <u> </u>                               |                         |                              | Log Out          |
|               | 11026A Sept 14, 2023   | 7 Days ago mateco-Hungary Kft.                                                    | V109                                    | SOC Voltag<br>97% 51.37       | e Level Temperature<br>V Normal 27 °C  | A Moment Ago            |                              |                  |
|               | O 17853A Sept 11, 2023 | 11 Days ago matece-Hungary Kit.                                                   | V109                                    | SOC Voltag<br>77% 49.73       | e Level Temperature<br>V Normal 26 °C  | A Moment Ago            | 2                            |                  |
|               | OP1 Sept 08, 2023      | 13 Days ago Superior Beverage Group                                               | V109                                    | SOC Voltag<br>78% 24.19       | e Level Temperature<br>V Normal 37 *C  | A Moment Ago            | 2 9 <b>*</b> • 6             |                  |
|               | O 26383 Sept 05, 2023  | 16 Days ago FilmTec (Dupont)                                                      | V868                                    | SOC Voltag                    | te Level Temperature<br>Normal 39 °C   | 7 Min. ago              | 2. <b>4. * •</b> 6           |                  |
|               | O 17919A Sept 05, 2023 | 17 Days ago mateco-Hungary Kit.                                                   | V109                                    | SOC Voltag                    | te Level Temperature<br>V Normal 26 °C | 6 Min. ago              | 2 * • 6                      |                  |
|               | 26381 Sept 02, 2023    | 20 Days ago FilmTec (Dupont)                                                      | V888                                    | SOC Voltag                    | Level Temperature<br>V Normal 30 °C    | A Moment Ago            | 2                            |                  |

### **Branch management**

25 🔤 🖪 °C GemOne , v1.6.3 A HOME DEVICES Branch structure Company's account A LOCATION Company name: () WARNING Name Account **Owned Company** Email General user Operation REPORT 2 前 品 Salary Sugar, M. No SETTING **Only visible with** \_ **Branch role!** 2 1 8 States - Longer, MI No Help manual 2 1 1 No Matters Paragent, MI 1.00 之前品 And Address of Concession, Name No 2 前 合 No > Total 5 1 Add Branch Company Parent company ••• 0 鱼 \* Company name Company info Company address Add Branch Company Company website Edit Company Delete Company

### How to claim the BMS device

| OME   | ≡ но             | ME / DEVICES                |              |             |                    |                      |                         |                                            | 20 🔤 🛷       | ℃ GemOne 、 v1.6.3               |               |
|-------|------------------|-----------------------------|--------------|-------------|--------------------|----------------------|-------------------------|--------------------------------------------|--------------|---------------------------------|---------------|
| VICES |                  |                             |              |             |                    |                      |                         |                                            | ×            |                                 |               |
| CATIC | * SN             | Find the SN on the device s | slicker      |             | * MCUID            |                      |                         |                                            |              | A                               |               |
| ARNIP | * Device Name    | Please enter a name         |              |             | * Passcode         | Enter passcode(PC)   |                         |                                            |              |                                 |               |
| ORT   | * Model          | Select battery              |              |             | Туре               | O C5 O C20           | ) C6                    |                                            |              | +                               |               |
| nnc   | * Capacity       | Please enter the battery ca | pacity(Ah)   |             | * System Voltage   | Please select the op | erating voltage         |                                            |              |                                 |               |
| o ma  | * Owned Company  | company name                |              | ~           | Machine Brand      | Machine Brand        |                         |                                            |              | Terms of Use Report a map error |               |
|       | Machine Type     | Machine Type                |              | $\sim$      | Machine Model      | Machine Model        |                         |                                            |              |                                 | Only visible  |
|       | * Number of cell | 1                           |              | 0           | Site name          | Site name            |                         |                                            |              |                                 | or Branch rol |
|       | battery SN       | battery SN                  |              |             | Full charge time   | 30                   |                         | Min.                                       |              | Operation 🗄                     |               |
|       | Positioning      | disable enable              |              |             | Remaining availabl | disable 🔵 ena        | ble                     |                                            |              | <b>ਸ਼</b> •                     |               |
|       | Show ignition    | disable anable              |              |             | Half voltage       | dicable and          | bla                     |                                            |              | _                               |               |
|       | onow ignition    | disable enable              |              |             | nun volaige        | disable ena          | he                      |                                            |              |                                 |               |
|       |                  |                             |              |             |                    |                      |                         | Cancel                                     | Submit       | ਸ਼ <b>•</b>                     |               |
|       |                  |                             |              |             |                    |                      |                         |                                            |              |                                 |               |
|       | €                | Battery 1                   | Nov 19, 2022 | 20 Days ago | Company 1          | V888                 | SOC Voltag<br>89% 49.66 | ge Level Temperat<br><b>SV Normal 8 °C</b> | 15 Min. ago  | • <del>•</del>                  |               |
|       | €                | Battery 2                   | Nov 18, 2022 | 21 Days ago | Company 1          | V257                 | SOC Voltar              | ge Level Temperat                          | A Moment Ago | <b>ا</b>                        |               |

# How to claim the BMS device in the portal

### Mandatory input (first time)

### Mandatory input (can be changed later)

#### • SN

- Device Name
- Model
- Capacity
- Owned Company
- (MCUID autofill)
- Passcode
- System Voltage

• Device Name

- Owned Company
- Number of cell

#### **Company specific:**

Device Name = Machine Name in GemOne Cloud platform

# Essential for integration in Gemone platform later on

### Optional (can be added later)

- Machine type
- Battery SN
- Positioning
- Show ignition
- Machine Type
- Machine Brand
- Machine Model
- Site name
- Full charge time
- Remaining available time
- Half voltage

### How to claim the BMS device

|                  |                                       |   |                    |                                     |               | ×  |                                |
|------------------|---------------------------------------|---|--------------------|-------------------------------------|---------------|----|--------------------------------|
| * SN             | Find the SN on the device sticker     |   | * MCUID            | [AUTOFILLED AFTER SN INPUT]         |               |    |                                |
| * Device Name    | Please enter a name                   |   | * Passcode         | Enter passcode(PC)                  |               |    |                                |
| * Model          | Select battery ~                      |   | Туре               | C5 C20 C6                           |               |    |                                |
| * Capacity       | Please enter the battery capacity(Ah) |   | * System Voltage   | Please select the operating voltage |               |    |                                |
| Owned Company    | company name 🔗 🗸                      |   | Machine Brand      | Machine Brand                       |               |    |                                |
| Machine Type     | Machine Type                          |   | Machine Model      | Machine Model                       |               |    |                                |
| * Number of cell | 1                                     | 0 | Site name          | Site name                           |               |    |                                |
| battery SN       | battery SN                            |   | Full charge time   | 30                                  | Min.          |    |                                |
| Positioning of   | disable enable                        |   | Remaining availabl | disable enable                      |               | Ľ  | nput is mandatory              |
|                  |                                       |   | e time             |                                     |               | Γ  | Input is mandatory, but can be |
| Show ignition    | disable enable                        |   | Half voltage       | disable enable                      |               |    | changed later                  |
|                  |                                       |   |                    |                                     | Cancel Submit |    | Input is optional              |
|                  |                                       |   |                    |                                     |               | 15 | Input is autofilled            |
|                  |                                       |   |                    |                                     |               | ١. |                                |

# **Remote calibration of the BMS device**

#### Why is a (remote) calibration needed?

Without a calibration, it is more likely to experience:

- Inaccurate and erratic battery percentage readings (SOH, SOC, etc)
- Possible quicker battery drain
- Possible shorter total lifespan of the battery

• • •

### **Remote calibration of the BMS device**

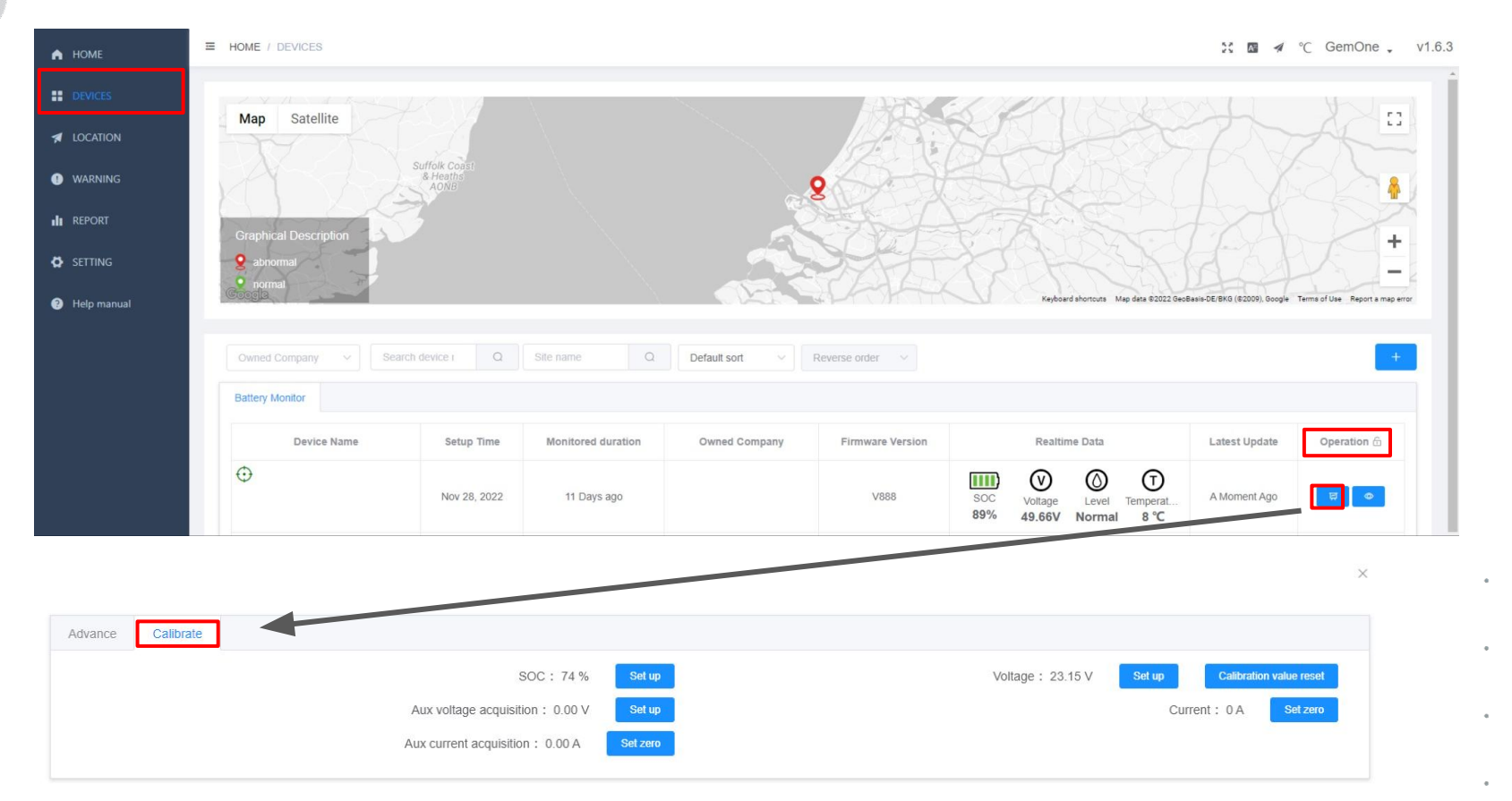

### Location & geofencing

| А НОМЕ      | HOME / LOCATION                                                                                                    | 🔀 🛯 🖪 °C GemOne 🗸 v1.6.3 |
|-------------|----------------------------------------------------------------------------------------------------|--------------------------|
| DEVICES     |                                                                                                    |                          |
| A LOCATION  | Setup Time 🗧 - Device Name Search device name/Setal number 立 Owned Company                                                                                                    |                          |
| LEASE       | Sept 14, 2023 22:51:31 t. geotencing disable 🕕 enable                                                                                                    |                          |
| WARNING     | Sept 11, 2023 20:56:46 geofencing disable 🕕 enable                                                                                                    |                          |
| III REPORT  | Sept 09, 2023 06:27:27                                                                                                    |                          |
| E FFEDDANY  |                                                                                                    |                          |
| А НОМЕ      | E HON IG                                                                                                    | 💱 🕅 🚿 °C GemOne 🖕 v1.6.3 |
| DEVICES     |                                                                                                    |                          |
| M LOCATION  | Battery name 1 OTHER / OTHER / Common / 700 Ah / 48 V Firmware Version: V259                                                                                                    |                          |
| LEASE       | ber Mang                                                                                                    |                          |
| WARNING     | geofencing disable C enable at as Paich Skipag                                                                                                    |                          |
|             | Set fance EGN                                                                                                    |                          |
| III REPORT  | I returnes a control of existing boundary to more control of the control of the c |                          |
| FEEDBACK    | around Klung Kung Kung Kung                                                                                                    |                          |
| SETTING     | valid time 🕐 service 64 - see 664 - see 664 -  |                          |
| Help manual | Remark Plasse enter Part Raje Company Rengam Rengam Rengam Rengam Karono Rengam Karono Rengam Kar                                                                                                    |                          |
|             | Warn Info                                                                                                    |                          |
|             | warningtyour device is out of boundary                                                                                                    |                          |
|             | Pesolved May 25, 2022 11-32 List may List may List may have been been been been been been been be                                                                                                    |                          |
|             | Resolved Apr 05,0222 Apr 0,522                                                                                                    |                          |
|             | ▲ wamingtyour device is out of boundary                                                                                                    |                          |
|             | Resolved Mar 14, 2022 03:24 Johor Bahru so                                                                                                    |                          |
|             | A warringsyster severe is out of boundary<br>Besolved Mar 11, 2022 0507                                                                                                    |                          |
|             | A warning/your device is out of boundary                                                                                                    |                          |
|             | Received Mar 02.2021001 Sindpore Court                                                                                                    |                          |
|             | Baak Baak Baak Baak Baak Baak Baak Baak                                                                                                    |                          |
|             | Autori Padro Maria<br>Aparti Linko Autoria<br>Aparti Autoria                                                                                                    | Sli                      |

Slides created by GemOne

# Warnings

| 角 НОМЕ        | HOME / WARNING                    |                         |                                                                                  |                        |               |                             |                | X 🗛 🔺          | °C GemOne v1.6 |
|---------------|-----------------------------------|-------------------------|----------------------------------------------------------------------------------|------------------------|---------------|-----------------------------|----------------|----------------|----------------|
|               | 2023-09-16 to                     | 2023-09-22 Owned Compan | y V Site name                                                                    |                        |               |                             |                |                |                |
|               |                                   |                         |                                                                                  | Remain 💼 Added today 🔳 | Solved today  |                             |                |                |                |
| C LEASE       | 100                               |                         |                                                                                  | _                      |               | -                           |                |                |                |
| WARNING       | 80                                |                         |                                                                                  |                        |               |                             |                |                |                |
| III REPORT    | 60                                |                         |                                                                                  |                        |               |                             |                |                |                |
| 📋 FEEDBACK    | 20                                |                         |                                                                                  |                        |               |                             |                |                |                |
| SETTING       | 0                                 | Sept 16                 | Sept 17                                                                          | Sept 18                |               | Sept 19                     |                | Sept 20        |                |
| e Help manual | Туре                              |                         | Search device name/serial numb                                                   | or Q                   |               |                             |                |                | *              |
|               | Happened 🗘                        | Device Name             | Content                                                                          | Status                 | Sovled at 🗘   | Owned Company               | Alarm duration | Working status | Operation      |
|               | Sept 22 14:29                     | -                       | SOC is as low as 30%, please charge.                                             | Unsolved               |               | matters Hungary 83.         | 25 Min.        | Discharging    | e.             |
|               | Sept 22 13:58                     | -                       | SOC is as low as 28%, please charge.                                             | Resolved               | Sept 22 14:13 | materics Hungary ML         | 14 Min.        | Idle           | e.             |
|               | Sept 22 13:40                     | Caller Team on          | Temperature has reached 55°C, please cool down before use. (Level 2 war ning)    | Unsolved               |               | Industrial Access Controls  | 1 Hr. 15 Min.  | Discharging    | ٤.             |
|               | Sept 22 12:20                     | 000 her m               | Temperature has reached 50°C, please cool down before use. (Level 1 war ning)    | Resolved               | Sept 22 13:40 | Industrial Access Cardinia  | 1 Hr. 20 Min.  | Discharging    | e.             |
|               | Sept 22 11:55                     | Caller Team Cal         | Temperature has reached 50°C, please cool down before use. (Level 1 war ning)    | Resolved               | Sept 22 12:06 | Industrial Access Controls  | 11 Min.        | Discharging    | e.             |
|               | Sept 22 11:13                     | 5250 Text-10            | Temperature has reached 50°C, please cool down before use. (Level 1 war ning)    | Resolved               | Sept 22 11:23 | Industrial Access Controls  | 9 Min.         | Discharging    | e.             |
|               | Sept 22 06:16                     | CEDE Taxa de            | Temperature has reached 54°C, please cool down before use. (Level 1 war<br>ning) | Resolved               | Sept 22 10:55 | Industrial Access Controls  | 4 Hr. 39 Min.  | Idle           | e.             |
|               | Sept 22 05:20                     | Galler Trans and        | Temperature has reached 55°C, please cool down before use. (Level 2 war ning)    | Resolved               | Sept 22 06:16 | Industrial Access Controls  | 55 Min.        | Charging       | e.             |
|               | Sept 22 04:17                     | ODM Two of              | Temperature has reached 55°C, please cool down before use. (Level 1 war ning)    | Resolved               | Sept 22 05:20 | Industrial Access Controls  | 1 Hr. 2 Min.   | Idle           | 2              |
|               | Sept 22 04:17 Total 125 10/page V | < 1 2 3 4 5 6 …         | ring)<br>13 > Go to 1                                                            | Hesolved               | Sept 22 05:20 | vibilities for our controls | 1 Hr. 2 Min.   | Idle           | Z              |

# Warnings

|         | ARNING            |               |                                                                     |                      |                              |                             |                | X 🖾 🔺          | °C GemOne , v1.6 |
|---------|-------------------|---------------|---------------------------------------------------------------------|----------------------|------------------------------|-----------------------------|----------------|----------------|------------------|
| 2023-09 | -16 to 2023-09-22 |               | Site name                                                           |                      |                              |                             |                |                |                  |
|         |                   |               |                                                                     | Remain 💼 Added today | Solved today                 |                             |                |                |                  |
| 100     |                   |               |                                                                     |                      |                              |                             |                |                |                  |
| 80      |                   |               |                                                                     |                      |                              |                             |                |                |                  |
| 40      |                   |               |                                                                     | _                    |                              |                             |                | _              |                  |
| 20      |                   |               |                                                                     |                      |                              | _                           |                |                |                  |
| o 🖵     | Sopt 16           |               | Sept 17                                                             | Sept 18              |                              | Sopt 19                     |                | Sept 20        |                  |
| Туре    |                   |               | Search device name/serial numb                                      | er Q                 |                              |                             |                |                | *                |
| Нарре   | ened 🗘 Device N   | lame          | Content                                                             | Status               | Sovied at $\hat{\downarrow}$ | Owned Company               | Alarm duration | Working status | Operation        |
| Sept 2  | 22 14:29          | ×:            | SOC is as low as 30%, please charge.                                | Unsolved             | 1000                         | matters mungary 401.        | 25 Min.        | Discharging    | 2                |
| Sept 2  | 22 13:58          |               | SOC is as low as 28%, please charge.                                | Resolved             | Sept 22 14:13                | matters murgary 40.         | 14 Min.        | Idle           | <i>4</i> ,       |
| Sept 2  | 22 13:40          | Temperature h | as reached 55°C, please cool down before use. (Level 2 war<br>ning) | Unsolved             |                              | Industrial Access Carifolia | 1 Hr. 15 Min.  | Discharging    | e.               |
| Sept 2  | 22 12:20          | Temperature h | as reached 50°C, please cool down before use. (Level 1 war<br>ning) | Resolved             | Sept 22 13:40                | Industrial Access Cardinals | 1 Hr. 20 Min.  | Discharging    | 2                |
| Sept 2  | 22 11:55          | Temperature h | as reached 50°C, please cool down before use. (Level 1 war<br>ning) | Resolved             | Sept 22 12:06                | Industrial Access Controls  | 11 Min.        | Discharging    | e.               |
| Sept 2  | 22 11:13          | Temperature h | as reached 50°C, please cool down before use. (Level 1 war<br>ning) | Resolved             | Sept 22 11:23                | Industrial Access Controls  | 9 Min.         | Discharging    | e.               |
| Sept 2  | 22 06:16          | Temperature h | as reached 54°C, please cool down before use. (Level 1 war<br>ning) | Resolved             | Sept 22 10:55                | Industrial Access Controls  | 4 Hr. 39 Min.  | Idle           | 2                |
| Sept 2  | 22 05:20          | Temperature h | as reached 55°C, please cool down before use. (Level 2 war<br>ning) | Resolved             | Sept 22 06:16                | Industrial Access Controls  | 55 Min.        | Charging       | R,               |
| Sept 2  | 22 04:17          | Temperature h | as reached 55°C, please cool down before use. (Level 1 war          | Resolved             | Sept 22 05:20                | Industrial Access Controls  | 1 Hr. 2 Min.   | Idle           | 4                |

# Warnings

| А НОМЕ      | HOME / WARN     | NG                                                                       |               |                | X 🛛 🗸          | °C GemOne , v1.6.3 |
|-------------|-----------------|--------------------------------------------------------------------------|---------------|----------------|----------------|--------------------|
| DEVICES     | 2023-09-16      | to         2023-09-22:         Owned Company         Site name         Q |               |                |                |                    |
| A LOCATION  |                 | 🔲 Remain 💷 Addeet today 💷 Solved today                                   |               |                |                |                    |
| C LEASE     | 100             |                                                                          |               |                | _              |                    |
| WARNING     | 80              |                                                                          |               |                |                |                    |
| III REPORT  | 40              |                                                                          |               |                |                |                    |
| E FEEDBACK  | 20              |                                                                          |               |                |                |                    |
| SETTING     |                 |                                                                          | ×             |                | Sept 20        |                    |
| Help manual | Sovled at       |                                                                          |               |                |                | *                  |
|             |                 |                                                                          |               | Alarm duration | Working status | Operation          |
|             | Owned Company   |                                                                          |               | 25 Min         | Discharolog    |                    |
|             | Device Name     |                                                                          |               | 14 Min.        | Idle           | é.                 |
|             | Content         | SOC is as low as 30%, please charge.                                     |               | 1 Hr. 15 Min.  | Discharging    | 2                  |
|             |                 |                                                                          |               | 1 Hr. 20 Min.  | Discharging    | 2                  |
|             | Status          | Unsoved                                                                  |               | 11 Min.        | Discharging    | 2                  |
|             | Remark          | Unsolved                                                                 |               |                | 125100000      | _                  |
|             |                 | Resolved                                                                 |               | 9 Min.         | Discharging    | 2                  |
|             |                 | <i>h</i>                                                                 |               | 4 Hr. 39 Min.  | Idle           | e.                 |
|             |                 |                                                                          |               | 55 Min.        | Charging       | 2                  |
|             |                 |                                                                          | Cancel Submit | 1 Hr. 2 Min.   | Idle           | R.                 |
|             | Total 125 10/pa | ya ∨ < 1 2 3 4 5 6 ··· 13 > Genta 1                                      |               |                |                |                    |
|             |                 |                                                                          |               |                |                |                    |

# Warnings - warning settings

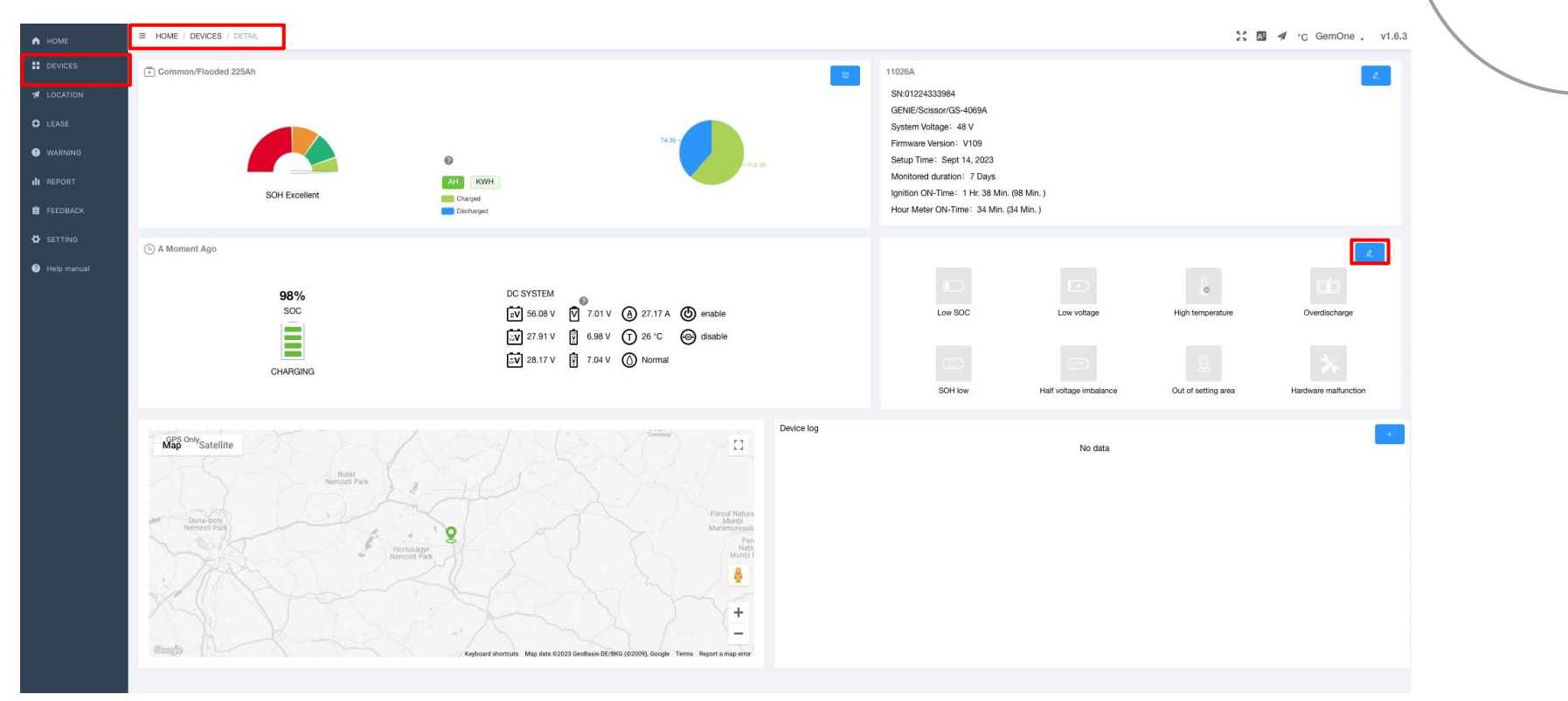

# Warnings - warning settings

| А НОМЕ                                                        | HOME / WARNING / SETTING             | 🔀 🖪 🚿 "C GemOne 🗸 v1.6.3                                                                                                    |
|---------------------------------------------------------------|--------------------------------------|----------------------------------------------------------------------------------------------------|
|                                                               | 110264 (000000000)                   |                                                                                                    |
| # LOCATION                                                    | 11020A (01224333964)                 |                                                                                                    |
| <ul> <li>LEASE</li> <li>WARNING</li> <li>II REPORT</li> </ul> | Warning settings<br>Alarm on/off     | orr 💽 on                                                                                                    |
| 📋 FEEDBACK                                                    | soc                                  | Off C On Low value : 30 0 96 Recovery value: 80 0 96                                                                                                    |
| <ul> <li>SETTING</li> <li>Help manual</li> </ul>              | Temperature                          | Off       On       Low temperature:       50       °C       Level 1 high temp.:       55       °C       Level 3 high temp.:       60       °C         Temp. abnormal :       101       °C       °C <t< th=""></t<>                                                                                                    |
|                                                               | Voltage                              | Voltage warning of         Voltage warning on         Low voltage protection off         Low voltage protection off         Low voltage protection off         Level 1 low voltage         35.00         V         Level 2 low voltage         41.25         V         Level 3 low voltage         37.92         V           Recovery:         48.00         V         High voltage         71.04         V         duration         15         Second         V         Level 3 low voltage         41.25         V         Level 3 low voltage         37.92         V |
|                                                               | Half voltage                         | Off D On Half voltage threshold 100 0 mV duration 90 0 Second                                                                                                    |
|                                                               | Level                                | Off Con duration: 30 © Min.                                                                                                    |
|                                                               | Network<br>abnormality               | Off 💽 On Warning value is greater than: 168 0 Hr.                                                                                                    |
|                                                               | Current                              | Charging overcurrent off  Charging overcurrent off Charging overcurrent off Charging overcurrent: 225 A Discharge overcurrent: 450 A duration 15                                                                                                    |
|                                                               | Temporary<br>overcharging<br>warning | Off C Number of times: 10                                                                                                    |
|                                                               | Charge-discharge<br>ratio warning    | Off Con Charge-discharge ratio warning threshold(%): 200 0                                                                                                    |
|                                                               | Vehicle periodic<br>maintenance      | Off Con every month 1 - Day                                                                                                    |
|                                                               | Battery                              | De Materiaria entitat Prévide médicience reny mont à Day                                                                                                    |

# Warnings - notification recipients

| А НОМЕ                                           | 10       MM * 10000000000000000000000000000000000                                   |                                                                       |          |             |        |           |  |  |  |
|--------------------------------------------------|-------------------------------------------------------------------------------------|-----------------------------------------------------------------------|----------|-------------|--------|-----------|--|--|--|
|                                                  | 11026A (01224333984)                                                                | GENIE / GS-4069A / Common / 225 Ah / 48 V   Firmware Version:         | : V109   |             |        |           |  |  |  |
| C LEASE                                          | Temporary<br>overcharging<br>warning                                                | Off On Number of times: 10 3                                          |          |             |        |           |  |  |  |
| FEEDBACK                                         | Charge-discharge<br>ratio warning                                                   | Off Con Charge-discharge ratio warning threshold(%): 200 ©            |          |             |        |           |  |  |  |
| <ul> <li>SETTING</li> <li>Help manual</li> </ul> | Vehicle periodic Off D On every month 1 Dey maintenance                             |                                                                       |          |             |        |           |  |  |  |
|                                                  | Battery Of On Maintenance method Periodic maintenance every month 1 Day maintenance |                                                                       |          |             |        |           |  |  |  |
|                                                  | Subscribe to news                                                                   |                                                                       |          |             |        |           |  |  |  |
|                                                  | Message recipient                                                                   | Message recipient Kaster David O Brogs Cube O Toth Bombas O           |          |             |        |           |  |  |  |
|                                                  | Warning message duality all                                                         |                                                                       |          |             |        |           |  |  |  |
|                                                  |                                                                                     | Content                                                               | Status   | Sovied at ‡ | Remark | Operation |  |  |  |
|                                                  | The                                                                                 | charge-discharge ratio is abnormal, please use the battery reasonably | Unsolved |             |        | e.        |  |  |  |
|                                                  | Total 1 10/page V                                                                   |                                                                       |          |             |        |           |  |  |  |

. . . . . .

. . . . . .

### **Navigation method 1**

- Via devices tab in navigation bar
  - Reports per BMS device

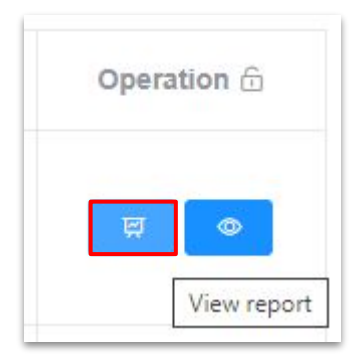

#### **Navigation method 2**

- Via report tab in navigation bar
  - Overview of BMS devices
    - Report per BMS device

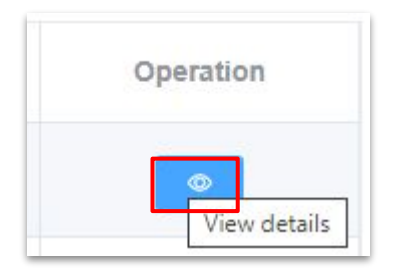

- Charge and discharge cycles (bar chart)
- Charge and discharge cycles (table)
- Warning messages

- Daily statistics (table)
  - Date
  - Daily work hour
  - Machine used duration
  - Discharged (Ah)
  - Discharged (kWh)
  - Charged duration
  - Charged (Ah)
  - Charged (kWh)
  - Minimum SOC
  - Minimum Voltage
  - Maximum temperature

. . . . . .

.

. . . .

. . . .

.

|             |                                 |                                    |               |                  | n w r c s     | Em-Waregenr 🖡 |
|-------------|---------------------------------|------------------------------------|---------------|------------------|---------------|---------------|
| DEVICES     | Owned Company ~                 | Search device name/serial number Q |               |                  |               |               |
| LOCATION    | Battery Monitor Lithium Battery |                                    |               |                  |               |               |
| WARNING     | Device Name                     | Time selection                     | Total charged | Total discharged | Added warning | Operation     |
| REPORT      | GEM-Test-02                     | Week50: Dec 04, 2022-Dec 11, 2022  | -             | -                | -             |               |
| SETTING     | GEM-Test-06                     | Week50: Dec 04, 2022-Dec 11, 2022  | -             | -                | -             | View detai    |
| Help manual | GEM-Test-05                     | Week50: Dec 04, 2022-Dec 11, 2022  | -             | -                |               | Ø             |
|             | GEM-Test-03                     | Week50: Dec 04, 2022-Dec 11, 2022  | -             |                  |               | Ø             |
|             | GEM-Test-01                     | Week50: Dec 04, 2022-Dec 11, 2022  | -             | 1775             |               | •             |
|             | Total 5 10/page < < 1 >         | Go to 1                            |               |                  |               |               |

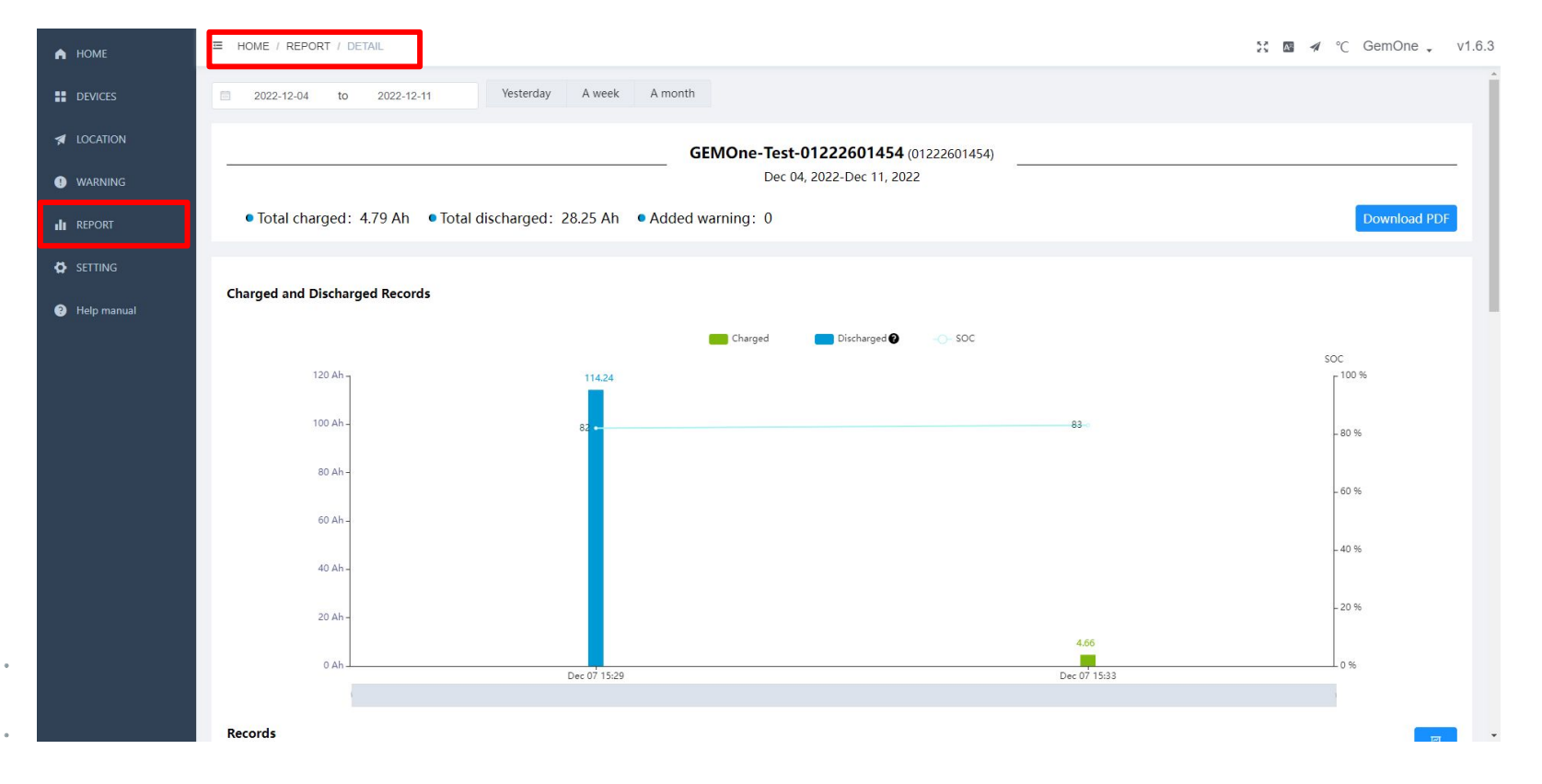

# **E-mail notifications**

#### General

- Any user of a branch company, regardless of role, can add or remove existing platform users as recipients in the specific warning settings page of the device within the own branch company
- Any user of a parent company, regardless of role, can add or remove existing platform users as recipients in the specific warning settings page of the device for all its branch companies
- Recipients of alerts from branch company A can be added as recipients of alerts in branch company B

# **E-mail notifications**

#### Warnings

- Warning settings can be adjusted by navigating to the device page and clicking on the warning settings button (see slide 23)
- For every individual alert, an email notification is sent to one or more recipients (1 alert from 1 device = 1 email notification)
- The email notification stops when the warning has been resolved

#### Reports

• Currently, the BMS platform does not have the functionality to send a global, single report for one or more devices

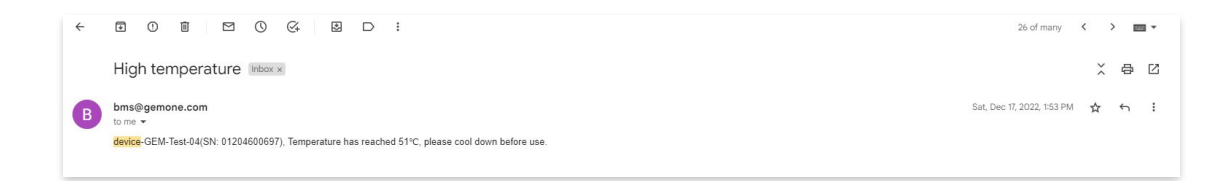

### **Battery replacement process**

| А НОМЕ                                                                        |                                | TAIL                |                                    |       |                          |                                                                                                    | 20            | A °C GemOne 🗸 v1.6.3 |   |
|-------------------------------------------------------------------------------|--------------------------------|---------------------|------------------------------------|-------|--------------------------|----------------------------------------------------------------------------------------------------|---------------|----------------------|---|
| LOCATION     LEASE     WARNING     ILEASE     WARNING     ILEASE     FEEDBACK | Common/Flooded 225             | Ah<br>SOH Excellent | All KWH     Charged     Dischurged | 76.56 | 18.56                    | 11026A<br>SN:01224333984<br>GENE/Scissor/GS-4069A<br>Svetem Voltane: 48 V<br>Setup Time: Sept 14, 2023<br>Monitored duration: 7 Days<br>Ignition ON-Time: 1 Hr. 38 Min, (98 Min.)<br>Hour Meter ON-Time: 34 Min. (34 Min.) |               |                      |   |
| <ul> <li>SETTING</li> <li>Help manual</li> </ul>                              | 🕒 A Moment Ago                 |                     |                                    |       |                          |                                                                                                    | ra 1.         |                      |   |
|                                                                               |                                | * SN                | 01204600739                        |       | * Device Name            | GEM-Test-02                                                                                                    |               | Overdischarge        |   |
|                                                                               |                                | Model               | Common/Flooded                     |       | System Voltage           | 24                                                                                                    |               | Hardware malfunction |   |
|                                                                               | GPS Only                       | Capacity            | 200                                |       | Owned Company            | GEM-Waregem                                                                                                    |               |                      |   |
|                                                                               | Map                            | Machine Brand       | OTHER                              |       | Λ                        | 3                                                                                                    |               |                      |   |
|                                                                               |                                | Machine Model       | OTHER                              |       | Setup Time               | Feb 17, 2021                                                                                                    | 0             |                      |   |
|                                                                               | Wee Duna-Ipoly<br>Nemzeti Park | * Number of cell    | 12                                 |       | Site name                | GEM-HQ                                                                                                    |               |                      |   |
|                                                                               | ) TA                           | battery SN          | battery SN                         |       | Full charge time         | 15                                                                                                    | Min.          |                      |   |
|                                                                               | X                              | Positioning         | disable onable                     |       | Remaining available time | disable enable                                                                                                    |               |                      | 0 |
|                                                                               | Cough                          | Show ignition       | disable enable                     |       | Half voltage             | disable enable                                                                                                    |               |                      |   |
|                                                                               |                                |                     |                                    |       |                          |                                                                                                    | Cancel Submit |                      |   |
|                                                                               |                                |                     |                                    |       |                          |                                                                                                    |               |                      |   |

### **Battery replacement process**

| 角 НОМЕ                                                                | E HOME / DEVICES                                                                                                    |                                                                                                    | 👬 🖾 🚀 °C GemOne 🗸 v1.6                                                                                                    |
|-----------------------------------------------------------------------|----------------------------------------------------------------------------------------------------|----------------------------------------------------------------------------------------------------|----------------------------------------------------------------------------------------------------|
| DEVICES     LOCATION     LEASE     WARNING     ML REPORT     FEEDBACK | Map Satellite<br>Device Provide the Provide the Provide t | Nettoberger<br>Nettoberger<br>Nettob | Percel Natural<br>Margina<br>Manage Bodge<br>Margi Bodge<br>Hegtaar Jahritus Maa dati \$2020 Googi Termi: Report a map error |
| SETTING                                                               |                                                                                                    |                                                                                                    | ×                                                                                                    |
| Help manual                                                           | Advance Calibrate                                                                                                    |                                                                                                    |                                                                                                    |
|                                                                       | SN 01224333964                                                                                                    | Device Name 11028A                                                                                                    | Operation $\oplus$                                                                                                    |
|                                                                       | Model Common/Flooded in                                                                                                    | Туре 3 С5 С20 С6                                                                                                    |                                                                                                    |
|                                                                       | * Capacity 225                                                                                                    | System Voltage     48                                                                                                    |                                                                                                    |
|                                                                       | CAN 0 YHUB                                                                                                    | Level sensor S Yes O No                                                                                                    | L 18 \$ 6                                                                                                    |
|                                                                       | APN m2mintpr/k proximus.bs                                                                                                    | RS485 communication 🕓 Off 🔹 On                                                                                                    |                                                                                                    |
|                                                                       | Aux current acquisition Off On                                                                                                    | Aux voltage acquisition Off On                                                                                                    | 2 0 0 0                                                                                                    |
|                                                                       | Remote control O No Yes                                                                                                    | Hardware voltage level O High voltage version      Non-high voltage version                                                                                                    |                                                                                                    |
|                                                                       | Baud rate 0 125K 0 250K 0 500K                                                                                                    | Node ID - 85 +                                                                                                    |                                                                                                    |
|                                                                       | LED indicator O Yes O No                                                                                                    | reset function start reset                                                                                                    |                                                                                                    |
|                                                                       | Sensor type SHUNT O HALL O Forward Reverse 300A V                                                                                                    |                                                                                                    |                                                                                                    |
|                                                                       | Track O Off On                                                                                                    |                                                                                                    | <b>2 3 4</b> 6                                                                                                    |
|                                                                       | Sampling algorithm O Dynamic sampling 300 O mV Static sampling                                                                                                    |                                                                                                    |                                                                                                    |
|                                                                       | GPS function O Fully turn on GPS Turn off GPS completely Start GPS every 2h                                                                                                    |                                                                                                    |                                                                                                    |
|                                                                       | Network features  Fully open the network Start the network once a day Start the network every 2h                                                                                                    |                                                                                                    |                                                                                                    |
|                                                                       |                                                                                                    |                                                                                                    | Cancel Submit                                                                                                    |
|                                                                       |                                                                                                    |                                                                                                    |                                                                                                    |

### **Battery replacement process**

| А НОМЕ      | ■ HOME / DEVICES      |               |                                      |                                                                                                    |                             |            |                                |                       |                                                   | 💱 🕅 🚿 °C GemOne 🗸 v1.6.3                                          |
|-------------|-----------------------|---------------|--------------------------------------|----------------------------------------------------------------------------------------------------|-----------------------------|------------|--------------------------------|-----------------------|---------------------------------------------------|-------------------------------------------------------------------|
|             |                       | an sha        |                                      | Buk                                                                                                    | ki<br>Dark                  |            |                                |                       |                                                   |                                                                   |
|             | Map Satellite         | and           | A CAR                                | O CONTRACTOR OF CONTRACTOR OF CONTRACTOR | And A                       |            |                                |                       |                                                   |                                                                   |
|             | FUT.                  | 1061          | Danube                               | Buna-tpoly<br>lemzeti Park                                                                                                    | 9                           |            |                                | M                     | Arcul Natural<br>Munții<br>aramureșului<br>Parcul | A A A A A A A A A A A A A A A A A A A                             |
| WARNING     | Graphical Description | N VZ          |                                      |                                                                                                    | Hortobágyi-<br>Nemzeti Park |            |                                |                       | National<br>Muntil Rodnei                         |                                                                   |
| III REPORT  | 2 abnormal            |               | No did                               |                                                                                                    |                             |            |                                |                       |                                                   | - Marker                                                          |
| FEEDBACK    | Coogia                |               |                                      |                                                                                                    |                             | 52m        |                                |                       |                                                   | Keyboard shortcuts Map data @2023 Google Terms Report a map error |
|             |                       |               |                                      |                                                                                                    |                             |            |                                |                       | ×                                                 | +                                                                 |
| Help manual | Advance Calibrate     |               |                                      |                                                                                                    |                             |            |                                |                       |                                                   |                                                                   |
|             |                       |               | Aux voltage acqu<br>Aux current acqu | SOC: 97 % Ertep<br>istition: 25.66 V Ertep<br>istition: 0.00 A Sit zero                                                                                                    |                             |            | Voltage : 51.5                 | 7 V Set up<br>Current | Calibration value recet<br>: 0 A Set zero         | Operation 🖄                                                       |
|             | ()<br>17653A          | Sept 11, 2023 | 11 Days ago                          | mateco-Hungary Kft.                                                                                                    | V109                        | SOC<br>77% | Voltage Level<br>49.73V Normal | Temperature<br>26 °C  | A Mome (Ago                                       | 2 0 0 0                                                           |
|             | OP1                   | Sept 08, 2023 | 13 Days ago                          | Superior Beverage Group                                                                                                    | V109                        | SOC<br>78% | Voltage Level<br>24.19V Normal | Temperature<br>37 °C  | A Moment Ago                                      | 2000                                                              |
|             | ⊕     26383           | Sept 05, 2023 | 16 Days ago                          | FilmTec (Dupont)                                                                                                    | V888                        | SOC<br>77% | Voltage Level<br>36.92V Normal | Temperature<br>39 °C  | 7 Min. ago                                        |                                                                   |
|             | ⊕<br>17919A           | Sept 05, 2023 | 17 Days ago                          | matec                                                                                                    | V109                        | SOC<br>95% | Voltage Level<br>51.06V Normal | Temperature<br>26 °C  | 6 Min. ago                                        | £ U Ø Ø Ć                                                         |
|             | ⊕     26381           | Sept 02, 2023 | 20 Days ago                          | FilmTec (Dupont)                                                                                                    | V888                        | SOC 59%    | Voltage Level<br>36.8V Normal  | Temperature<br>30 °C  | A Moment Ago                                      | 2 8 0 6                                                           |

Slidelesenteteloby Germ@nee

# Integration of BMS devices in GemOne Cloud platform

#### • Why?

Integration of BMS telematics data allows users to view basic telematics data from BMS, eliminating the need to navigate to multiple platforms to view the data.

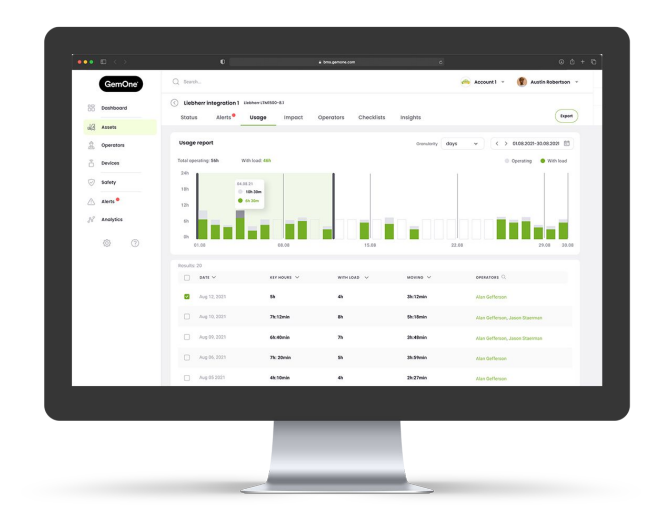

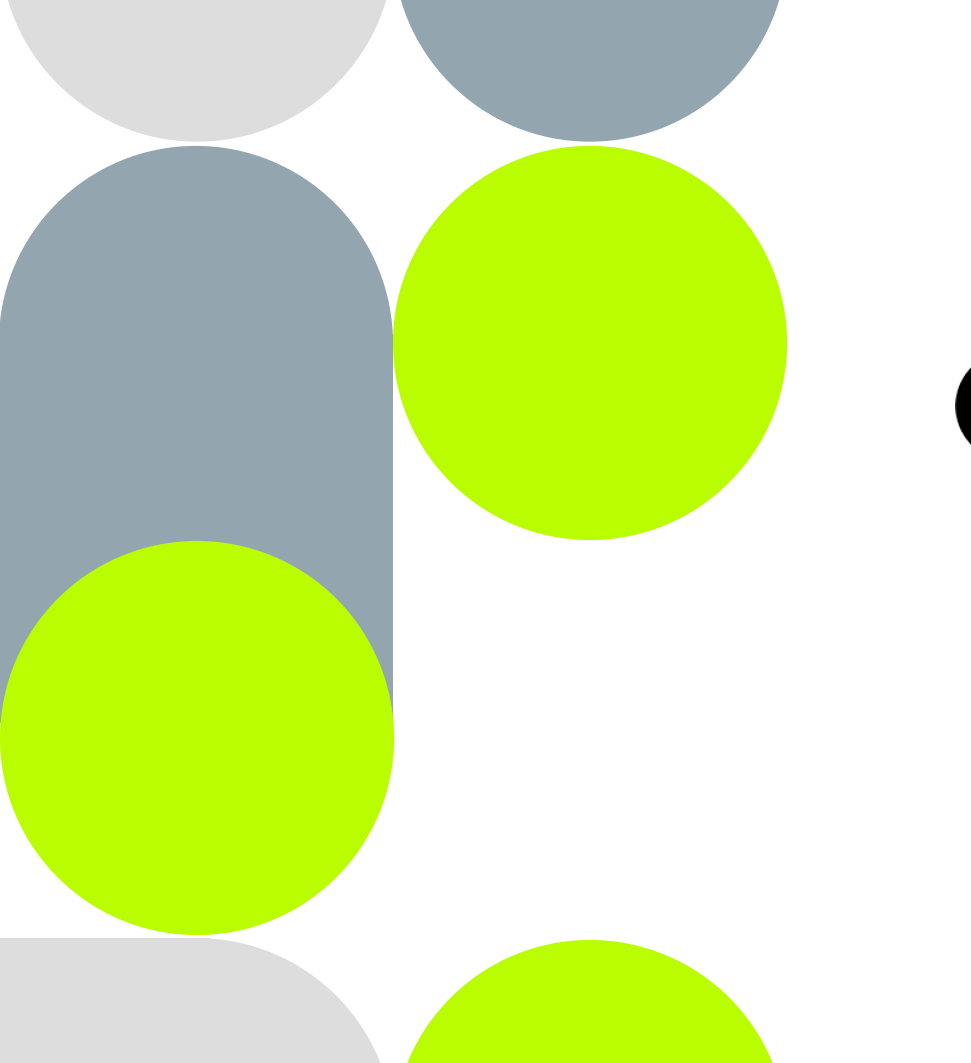

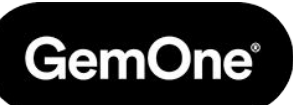

Q&A

Slides created by GemOne

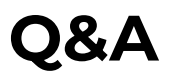

# What happens when we move device from one branch to another? Is there migration of data?

When moving a BMS device from one branch to another, the historical data will be moved along with it as well.

#### What roles do my colleagues and I have currently?

| User Name | User Role |
|-----------|-----------|
|           | General   |
|           | General   |
|           | General   |
|           | General   |
|           | General   |

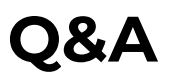

#### What is the process for claiming a device on another asset?

Step 1:Unbind ('unclaim') the BMS device by navigating to Devices > Operation > Unbind deviceATTENTION: this will also remove all historical data!

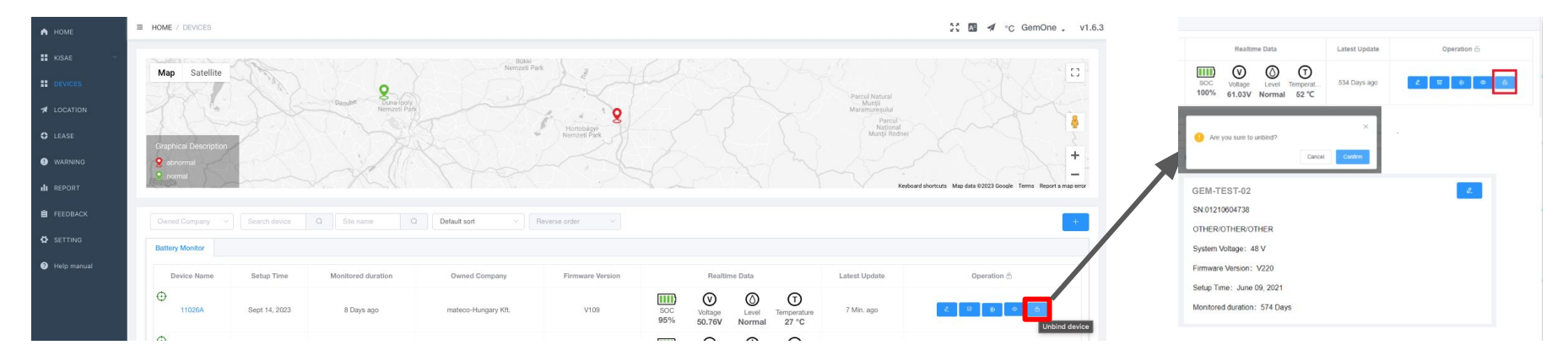

Step 2: Claim the device again as demonstrated on page 13, 14 and 15

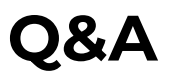

# Are there limitations on how many users can be created per parent company / branch company?

There are no limitations on the number of users that can be created.

#### Do you have to calibrate immediately after the installation or can you calibrate at any given time?

Calibration can be done at any given time, but preferably, this happens soon after the BMS device is installed.